# Remote Support CA Service Desk Integration

# **Table of Contents**

| BeyondTrust Remote Support Integration with CA Service Desk                             | . 3 |
|-----------------------------------------------------------------------------------------|-----|
| Prerequisites for the BeyondTrust Remote Support Integration with CA Service Desk       | . 4 |
| Applicable Versions                                                                     | . 4 |
| Network Considerations                                                                  | 4   |
| Prerequisite Installation and Configuration                                             | 4   |
| Configure CA Service Desk for Integration with BeyondTrust Remote Support               | . 5 |
| Create New Tables                                                                       | 5   |
| Implement Web Customizations                                                            | 7   |
| Add Web UI Elements                                                                     | . 9 |
| Configure BeyondTrust for the CA Service Desk Integration                               | .13 |
| Verify the API Is Enabled                                                               | 13  |
| Create an OAuth API Account                                                             | .13 |
| Add an Outbound Event URL                                                               | .14 |
| Configure the CA Service Desk Plugin for Integration with BeyondTrust Remote<br>Support | .16 |
| BeyondTrust Appliance B Series                                                          | 16  |
| CA Service Desk Instance                                                                | .17 |
| Report Templates                                                                        | .18 |
| Use Cases for the CA Service Desk Integration with BeyondTrust Remote Support           | 19  |
| Generate Session Key                                                                    | 19  |
| Import BeyondTrust Session Data into Ticket                                             | .19 |
| Jump to Configuration Item                                                              | 20  |
| Click-to-Chat for Self Service Users                                                    | .20 |
| Auto-Ticket Creation                                                                    | .20 |

SALES: www.beyondtrust.com/contact SUPPORT: www.beyondtrust.com/support DOCUMENTATION: www.beyondtrust.com/docs

# BeyondTrust Remote Support Integration with CA Service Desk

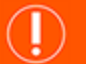

#### IMPORTANT!

You must purchase this integration separately for both your Remote Support software and your CA Service Desk solution. For more information, contact BeyondTrust's Sales team.

Service desks and customer support organizations using CA Service Desk can integrate with BeyondTrust to improve service levels, centralize support processes, and strengthen compliance. This document describes the installation and configuration of the BeyondTrust Remote Support integration with CA Service Desk.

The integration between CA Service Desk and BeyondTrust Remote Support enables you to initiate a request for a support session from within your support portal as an analyst or employee, providing secure remote support capabilities for your end user community. Additionally, all aspects of the remote support session can be captured directly within your CA Service Desk support ticket, offering information to the analyst and end user in order to properly diagnose, troubleshoot, and resolve user issues.

depository institution. It is not authorized to accept deposits or trust accounts and is not licensed or regulated by any state or federal banking authority.

3

# Prerequisites for the BeyondTrust Remote Support Integration with CA Service Desk

To complete this integration, please ensure that you have the necessary software installed and configured as indicated in this guide, accounting for any network considerations.

### **Applicable Versions**

- BeyondTrust Remote Support: 19.2 and later
- CA Service Desk: 17.x (plus any associated cumulative patches and test fixes)

#### **Network Considerations**

The following network communication channels must be open for the integration to work properly:

| Outbound From                              | Inbound To                                 | TCP Port #                       | Purpose                                                                                                    |
|--------------------------------------------|--------------------------------------------|----------------------------------|----------------------------------------------------------------------------------------------------|
| BeyondTrust<br>Middleware Engine<br>Server | CA Service Desk                            | 443                              | API calls from the BeyondTrust Middleware Engine server.                                                                                                    |
| BeyondTrust<br>Middleware Engine<br>Server | BeyondTrust Appliance<br>B Series          | 443                              | API calls from the BeyondTrust Middleware Engine server.                                                                                                    |
| BeyondTrust Appliance<br>B Series          | BeyondTrust<br>Middleware Engine<br>Server | 8180 (default)<br>443 (optional) | The BeyondTrust Middleware Engine server<br>receives outbound events from the appliance.<br>However, if polling is used instead of outbound<br>events, then this port does not have to be open. |

### **Prerequisite Installation and Configuration**

The CA Service Desk integration is a BeyondTrust Middleware Engine plugin.

For more information on installing and working with the BeyondTrust Middleware Engine, please see the <u>BeyondTrust Remote</u> <u>Support Middleware Engine Installation and Configuration</u> document at <u>www.beyondtrust.com/docs/remote-support/how-</u> <u>to/integrations/middleware-engine</u>.

# Configure CA Service Desk for Integration with BeyondTrust Remote Support

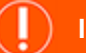

#### IMPORTANT!

Before beginning the installation, please ensure you have backed up your CA Service Desk primary and secondary servers.

#### **Create New Tables**

- 1. Open the Web Screen Painter and log in as an administrator.
- 2. From within the Web Screen Painter, open Tools > Schema Designer.
- 3. Select Add Table, and create a table named **z\_bomgar\_session**.
- 4. Click OK.
- 5. The table info should now be displayed. Fill in the form with the following information:
  - Name: z\_bomgar\_session
  - Display Name: BeyondTrust Session
  - Schema Name: z\_bomgar\_session
  - Description: Fac\_Attr\_Entry z\_bomgar\_session
  - Default Display Field: bgr\_session\_id
  - · Foreign Key Field: id
- 6. Click Save.
- After creating and saving the table with the required basic information, click Add Column to add the following columns to the table:

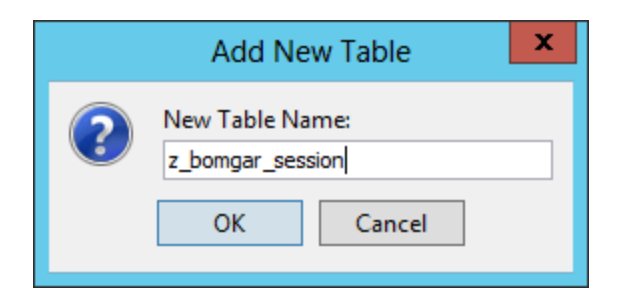

| 0                                                     | Schema Designer                            | ×                                                |
|-------------------------------------------------------|--------------------------------------------|--------------------------------------------------|
| File Edit Help                                        |                                            |                                                  |
| 🔚 Save 📑 Add Table 📑 A                                | Extension Table Add Column                 |                                                  |
| target_closed_count                                   | a ^ ztest **                               |                                                  |
| target_closed_last (1<br>+ target_hold_count (1)      | g Column this Advanced                     |                                                  |
| target_hold_count_p     target_hold_last(Tar          | ztest                                      |                                                  |
| target_resolved_cou     target_resolved_cou           | Display Name:<br>ztest                     |                                                  |
| target_resolved_last     target start last (Ta        | BMS Name: DBMS Name:                       |                                                  |
| target_times (Target     template_name (Tem           | Description:                               |                                                  |
| <ul> <li>templates</li> <li>ticket avoided</li> </ul> | Field Type: String Length:                 |                                                  |
| time_spent_sum (Tot<br>tv_att_slas)                   | A INTEGER V                                |                                                  |
| type (Type)     urgency (Urgency)                     | SRel Table:                                | ~                                                |
| • urgency_f                                           | On New Default Value:                      |                                                  |
| • view_type                                           | On Save Set Value:                         |                                                  |
| <ul> <li>wf_attr_changed</li> <li>workflow</li> </ul> | Required Updateable only for new record    | <pre>v v v v v v v v v v v v v v v v v v v</pre> |
| zgroup2                                               | Service Provider Eligible                  |                                                  |
| < zroom_number                                        | DBMS Index Options:     Unique Ascending D | escending                                        |

5

SALES: www.beyondtrust.com/contact SUPPORT: www.beyondtrust.com/support DOCUMENTATION: www.beyondtrust.com/docs

| Schema Name            | Display Name           | Field Type | SREL Table or Length | Required |
|------------------------|------------------------|------------|----------------------|----------|
| analyst                | analyst                | SREL       | SREL Table: cnt      | No       |
| bgr_session_id         | bgr_session_id         | String     | 100                  | Yes      |
| cr_persid              | cr_persid              | SREL       | SREL Table: cr       | Yes      |
| end_date_time          | end_date_time          | Date       | n/a                  | Yes      |
| recording_url          | recording_url          | String     | 1000                 | No       |
| session_duration       | session_duration       | Duration   | n/a                  | No       |
| start_date_time        | start_date_time        | Date       | n/a                  | No       |
| support_session_detail | support_session_detail | String     | 30000                | Yes      |

8. Once all columns have been created, select File > Save and Publish. When prompted to continue, click Yes.

9. Once again, select Add Table, and create a table named zbgr\_connection\_type.

- 10. Click OK.
- 11. The table info should now be displayed. Fill in the form with the following information:
  - Name: zbgr\_connection\_type
  - Display Name: BeyondTrust Connection Type
  - Schema Name: zbgr\_connection\_type
  - Description: Fac\_Attr\_Entry zbgr\_connection\_type
  - Default Display Field: connection\_name
  - Foreign Key Field: id
- 12. Click Save.
- 13. After creating and saving the table with the required basic information, click Add Column to add the following columns to the table:

| Schema Name             | Display Name                                     | Field Type | SREL Table or Length       | Required |
|-------------------------|--------------------------------------------------|------------|----------------------------|----------|
| connection_name         | Connection_name                                  | String     | 100                        | Yes      |
| default_connection_type | Default_connection_type                          | Integer    | n/a                        | No       |
| delete_flag             | SRel_Attr_Entry zbgr_connection_type.delete_flag | SREL       | SREL Table: Actbool        | No       |
| Description             | Description                                      | String     | 250                        | Yes      |
| zjumpoint_required      | Zjumpoint_required                               | SREL       | SREL Table: bool (Boolean) | No       |

14. Once all columns have been created, select File > Save and Publish. When prompted to continue, click Yes.

- 15. Navigate to the **nr** table within Schema Designer.
- 16. Select Add Column and add the following fields to this table:

| Schema Name    | Display Name   | Field Type | SREL Table or Length             | Required |
|----------------|----------------|------------|----------------------------------|----------|
| zbgr_conn_type | zbgr_conn_type | SREL       | SREL Table: zbgr_connection_type | No       |
| zbgr_jpoint    | zbgr_jpoint    | String     | 200                              | No       |

17. Once all columns have been created, select File > Save and Publish. When prompted to continue, click Yes.

SALES: www.beyondtrust.com/contact SUPPORT: www.beyondtrust.com/support DOCUMENTATION: www.beyondtrust.com/docs

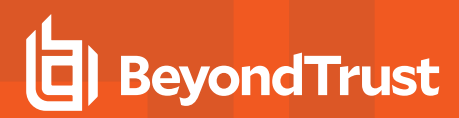

- 18. Ensure all users are out of the system, and then shut down CA Service Desk services on all servers.
- 19. Open an administrive command prompt window and run the command **pdm\_publish**.

|                  |                                         | Services                                             |               |         |              |               | ×  |
|------------------|-----------------------------------------|------------------------------------------------------|---------------|---------|--------------|---------------|----|
| e Action View    | v Help                                  |                                                      |               |         |              |               |    |
| • 🔿 🔝 🍳          | 😼 🔯 🗊 🕨 🗖 🖬 🖬 🗗                         |                                                      |               |         |              |               |    |
| Services (Local) | Services (Local)                        |                                                      |               |         |              |               |    |
|                  | Select an item to view its description. | Name                                                 | Description   | Status  | Startup Type | Log On As     |    |
|                  | 1 · · · · ·                             | Adobe Acrobat Update Service                         | Adobe Acro    | Running | Automatic    | Local Syste   |    |
|                  |                                         | Application Experience                               | Processes a   |         | Manual (Trig | Local Syste   |    |
|                  |                                         | Application Host Helper Service                      | Provides ad   | Running | Automatic    | Local Syste   |    |
|                  |                                         | Application Identity                                 | Determines    |         | Manual (Trig | Local Service |    |
|                  |                                         | C Application Information                            | Facilitates t | Running | Manual       | Local Syste   |    |
|                  |                                         | Application Layer Gateway Service                    | Provides su   |         | Manual       | Local Service |    |
|                  |                                         | C Application Management                             | Processes in  | Running | Manual       | Local Syste   |    |
|                  |                                         | Background Intelligent Transfer Service              | Transfers fil | Running | Manual       | Local Syste   |    |
|                  |                                         | Background Tasks Infrastructure Service              | Windows in    | Running | Automatic    | Local Syste   |    |
|                  |                                         | Sase Filtering Engine                                | The Base Fil  | Running | Automatic    | Local Service |    |
|                  |                                         | CA Process Automation Agent [E:\Program Files\CA\PAM | CA Process    | Running | Automatic    | Local Syste   | _  |
|                  |                                         | CA Service Desk Manager ODBC Agent                   |               | Running | Manual       | Local Syste   | 1  |
|                  |                                         | CA Service Desk Manager ODBC Data Access             |               | Running | Manual       | Local Syste   | н  |
|                  |                                         | CA Service Desk Manager Server                       | CA Service    | Running | Automatic (D | Local Syste   | н  |
|                  |                                         | Sa CA Unified Self-Service Jetty Server              | CA Unified    | Running | Automatic    | Local Syste   | ۰. |
|                  |                                         | CA Unified Self-Service Server                       | CA Unified    | Running | Automatic    | Local Syste   |    |
|                  |                                         | Certificate Propagation                              | Copies user   | Running | Manual       | Local Syste   |    |
|                  |                                         | CNG Key Isolation                                    | The CNG ke    | Running | Manual (Trig | Local Syste   |    |
|                  |                                         | COM+ Event System                                    | Supports Sy   | Running | Automatic    | Local Service |    |
|                  |                                         | COM+ System Application                              | Manages th    | Running | Manual       | Local Syste   |    |
|                  |                                         | Computer Browser                                     | Maintains a   |         | Disabled     | Local Syste   |    |
|                  | Extended (Standard /                    |                                                      |               |         |              |               | _  |
|                  |                                         |                                                      |               |         |              |               |    |

# **Implement Web Customizations**

- 1. If not already stopped, stop CA Service Desk services.
- 2. Browse to the directory where CA Service Desk is installed (e.g., C:\Program Files (x86)\CA\Service Desk Manager).
- 3. Copy the components package (CA\_Service\_Management\_Integration\_Components.zip) to the primary server and extract the contents to \patches.

Note: The patches folder is not created during CA Service Desk installation and may need to be manually created.

- 4. Locate detail\_in.htmpl in .\patches\CA\_Service\_Management\_Integration\_Components\CA\_ServiceDesk\_FrontEnd\_ Code\site\mods\www\htmpl\web\analyst and open the file in a text editor such as Notepad.
- 5. Open detail\_in.htmpl in .\site\mods\www\htmpl\web\analyst in a text editor.

Note: If you have not previously customized your Analyst Incident interface, you will not find a detail\_in.htmpl file located in .\site\mods\www\htmpl\web\analysts. In this case, you need to copy the detail\_in.htmpl file from .\bopcfg\www\htmpl\web\analyst to .site\mods\www\htmpl\web\analyst.

- 6. Within the first file, from the patches folder, there are six code snippets that must be copied to the corresponding location in the second file. These snippets are surrounded by lines which read <!-- Integral Customization -- Start --> and <!-- Integral Customization -- End -->. Copy the code between those lines and paste them in the same locations in the second file.
  - Note: Do NOT copy the "Start" and "End" lines.
- 7. Save the file when complete.

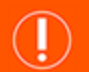

) IMPORTANT!

If you have multiple Analyst type form groups, make sure to apply the changes to each **detail\_in.htmpl** form located in each respective Analyst type form group. An Analyst type form group is any sub-folder underneath .\site\mods\www\htmpl\web\analyst.

8. Copy the following files from .\patches\CA\_Service\_Management\_Integration\_Components\CA\_ServiceDesk\_FrontEnd\_ Code\site\mods\www\htmpl\web\analyst to .\site\mods\www\htmpl\web\analyst:

- detail\_z\_bomgar\_session.htmpl
- detail\_zbgr\_connection\_type.htmpl
- list\_z\_bomgar\_session.htmpl
- list\_zbgr\_connection\_type.htmpl
- Repeat steps 4-7 above but for cmdb\_detail.htmpl in .\patches\CA\_Service\_Management\_Integration\_Components\CA\_ ServiceDesk\_FrontEnd\_Code\site\mods\www\htmpl\web\analyst as the source file and .site\mods\www\htmpl\web\employee as the destination. There should be two snippets that must be copied and placed in the destination file.
- Repeat steps 4-7 above but for nr\_cmdb\_har\_worx\_tab.htmpl in .patches\CA\_Service\_Management\_Integration\_ Components\CA\_ServiceDesk\_FrontEnd\_Code\site\mods\www\htmpl\web\analyst as the source file and .site\mods\www\htmpl\web\employee as the destination. There should be one snippet that must be copied and placed in the destination file.
- Repeat steps 4-7 above but for detail\_in.htmpl in .\patches\CA\_Service\_Management\_Integration\_Components\CA\_ ServiceDesk\_FrontEnd\_Code\site\mods\www\htmpl\web\employee as the source file and .\site\mods\www\htmpl\web\employee as the destination. There should be three snippets that must be copied and placed in the destination file.
- 12. Copy start\_session.js from .\patches\CA\_Service\_Management\_Integration\_Components\CA\_ServiceDesk\_FrontEnd\_ Code\site\mods\www\wwwroot\scripts.
- 13. Copy Bomgar.png from .\patches\CA\_Service\_Management\_Integration\_Components\CA\_ServiceDesk\_FrontEnd\_ Code\site\mods\www\wwwroot\img to .\site\mods\www\wwwroot\img.
- 14. Open .\ns.env in a text editor and add the following line: **@NX\_bomgar\_HOST=<BeyondTrust\_Host>** where **<BeyondTrust\_ Host>** is the hostname of your BeyondTrust site (e.g., support.example.com).
- 15. Start the CA Service Desk Manager services.
- 16. Open an administraive command prompt window, change directories to .\patches\CA\_Service\_Management\_Integration\_ Components\CA\_ServiceDesk\_FrontEnd\_Code, and run the command to load data into the zbgr\_connection\_type table: Pdm\_load -i f zbgr\_connection\_type.txt.
- 17. Verify that all files copied in this section have been copied to each primary and secondary server. Log into each primary and secondary CA Service Desk server and verify that the web changes in this section have been replicated in the following files in these locations:
  - .\site\mods\www\htmpl\web\analyst
    - detail\_in.htmpl
    - detail\_z\_bomgar\_session.htmpl
    - detail\_zbgr\_connection\_type.htmpl
    - list\_z\_bomgar\_session.htmpl
    - list\_zbgr\_connection\_type.htmpl
  - .\site\mods\www\htmpl\web\employee
    - detail\_in.htmpl
  - .\site\mods\www\wwwroot\scripts
    - start\_session.js
  - .\site\mods\www\wwwroot\img
    - Bomgar.png

**Note:** If any file does not exist in these locations on each primary and secondary server, copy the files from the server you made changes on to the primary/secondary servers in the above locations.

## Add Web UI Elements

- 1. Log into CA Service Desk as an administrator.
- 2. Go to Administration > Security and Role Management > Role Management > Menu Trees.
- 3. Within the Menu Trees list, select admin\_tree.

**Note:** If your admin tree is already customized, skip steps 4-6 and select your custom admin tree.

| <u>S</u> erv   | ice Desk      | <u>K</u> nowle     | dge           | <u>A</u> dn | ninistrat      | ion <u>F</u> |
|----------------|---------------|--------------------|---------------|-------------|----------------|--------------|
| <u>F</u> ile ▼ | <u>V</u> iew▼ | Rep <u>o</u> rts ▼ | <u>W</u> indo | w 🕶         | <u>H</u> elp ▼ |              |
| × 4            | Administra    | ition              |               | <b></b>     | Menu           | Tree         |
|                | Archive a     | nd Purge           |               |             |                |              |
|                | Attachme      | nts Library        |               |             |                |              |
|                | CA CMDE       | 3                  |               |             |                |              |
|                | Email         |                    |               |             | Menu T         | ree Na       |
|                | Events ar     | nd Macros          |               |             | admin_         | tree         |
|                | Notificatio   | ne<br>Nos          |               |             | cmdb_a         | adm_tr       |
|                | Options M     | lanager            |               |             | custom         | _admir       |
| 1              | Security a    | and Role Mar       | nageme        | nt          | kt_adm         | 1_tree       |
|                | Access        | Types              |               |             | kt_mgr         | _tree        |
|                | Conta         | cts                |               |             | sa_adn         | nin_tre      |
| D D L          | 🗌 Data P      | artitions          |               |             | sd_adn         | n_tree       |
|                | Function      | onal Access        |               |             | sys_ad         | m_tree       |
|                | Group         | 5                  |               |             | tn adm         | ı tree       |
|                | Bole M        | anagement          |               |             |                |              |
|                | Help          | o Sets             |               |             |                |              |
|                | Mer           | iu Bars            |               |             |                |              |
|                | Mer           | u Tree Reso        | urces         |             |                |              |
|                | Mei           | iu Trees           |               |             |                |              |
|                | 🗋 Role        | e List             |               |             |                |              |
|                | 🗋 Tab         | s                  |               |             |                |              |
|                | 🗋 We          | o Forms            |               |             |                |              |
| E E            | <u> </u>      | 1 A 1 12           |               |             |                |              |

9

File View Vindow Help V

Code

admin\_tree Description

Menu Tree Name admin\_tree

Administration Tree Last Modified Date

02/17/2016 01:48 pm

Menu Tree Detail

a <u>C</u>opy Pri<u>n</u>t Form...

- 4. Select File > Copy.
- 5. Fill in the following values:
  - a. Menu Tree Name: custom\_admin\_tree
  - b. Code: cat
  - c. Internal: No
  - d. Description: Administration Tree
- 6. Fill in the following values:
  - a. Menu Tree Name: custom\_admin\_tree
  - b. Code: cat
  - c. Internal: No
  - d. Description: Administration Tree

SALES: www.beyondtrust.com/contact SUPPORT: www.beyondtrust.com/support DOCUMENTATION: www.beyondtrust.com/docs

- 7. Click Save.
- 8. Select Customize Menu.
- 9. Within ServiceDesk > Application Data > Codes, right-click Codes and click Create New Node.

| ustom_admin_tree Menu Tree Detail | Edit             | <u>C</u> ustomize Menu |
|-----------------------------------|------------------|------------------------|
|                                   |                  |                        |
| Menu Tree Name                    | Record Status    |                        |
| custom_admin_tree                 | Active           |                        |
| Code                              | Internal         |                        |
| cat                               | NO               |                        |
| Description                       |                  |                        |
| Administration Tree               |                  |                        |
| Last Modified Date                | Last Modified By |                        |
| 02/14/2016 06:06 am               | ServiceDesk      |                        |
|                                   |                  |                        |
|                                   |                  |                        |
|                                   |                  |                        |
|                                   |                  |                        |

Ctestbgar:8080/CAisd/html/popup\_frames.html?MENUB

CA Service Desk Manager

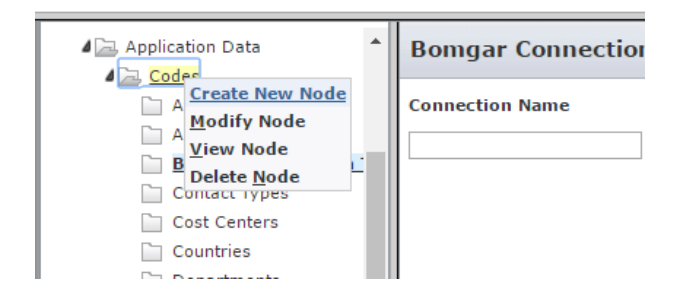

- 10. Create a new node with the following information:
  - a. Node Name: BeyondTrust Connection Type
  - b. **Resource:** BeyondTrust Connection Type

**Note:** If you do not have a BeyondTrust Connection Type resource, follow step 11 to create one. Otherwise, skip to step 12 once you have saved the record.

11. Click Save.

#### 12. Click Save.

- 13. To create a new resource, click the blue **Resource** link, and select the **Create New** button from the displayed screen. Fill in the following information to create the BeyondTrust Connection Type resource:
  - Name: BeyondTrust Connection Type
  - Description: BeyondTrust Connection Type
  - **Resource:** OP=SEARCH+FACTORY=zbgr\_connection\_ type+QBE.EQ.delete\_flag=0

| В              | omgar Connection Type Updat | e Menu Tree Node - CA Service Desk Manager - Google Chrome X                |
|----------------|-----------------------------|-----------------------------------------------------------------------------|
| lî ct          | estboar:8080/CAisd/ht       | 🗅 Menu Tree Resource Search - CA Service Desk Manager - Google Chrome — 🛛 I |
| ~              |                             | ctestbgar:8080/CAisd/html/popup_frames.html?POPUP_URLIX=0+popupType=2       |
| technol        |                             | CA Service Desk Manager Incident                                            |
| <u>F</u> ile ▼ | View Vindow Help            | Log Out (So                                                                 |
| Bon            | ngar Connection Ty          | Eile View Mindow Help V                                                     |
|                | Node Name *                 | Menu Tree Resource Search Search Hide Filter Clear Filter Create New        |
|                | Bomgar Connection Type      | Name Status                                                                 |
|                | Description                 | Active                                                                      |
|                |                             | Description                                                                 |
|                |                             |                                                                             |
|                |                             | Resource                                                                    |
| [              | Resource                    | More                                                                        |
|                | Bomgar Connection Type      |                                                                             |

Bomgar Connection Type Menu Tree Resource Detail - CA Service Desk Manager - Google Chrome
 ctestbgar:8080/CAisd/html/popup\_frames.html?POPUP\_URLIX=0+popupType=2

| technologies                                  | Desk Wanager                       | Incid                               | ent 🔻             |                        |                    |
|-----------------------------------------------|------------------------------------|-------------------------------------|-------------------|------------------------|--------------------|
|                                               |                                    | ]                                   |                   | ļ                      | 🛓 Servi            |
| ile▼ <u>V</u> iew▼ <u>W</u> indov             | w▼ <u>H</u> elp▼                   |                                     |                   |                        |                    |
| Bomgar Connect                                | ion Type Menu Tro                  | ee Resour                           | ce Detail         |                        |                    |
| Name                                          |                                    |                                     | St                | atus                   |                    |
| Bomgar Connecti                               | on Type                            |                                     | Ac                | tive                   |                    |
| Description                                   |                                    |                                     |                   |                        |                    |
| Bomgar Connecti                               | on Type                            |                                     |                   |                        |                    |
| Resource                                      |                                    |                                     |                   |                        |                    |
| OP=SEARCH+FAC                                 | CTORY=zbgr_connection_t            | ype+QBE.EQ.(                        | delete_flag=0     |                        |                    |
| Last Modified D                               | ate                                |                                     | La                | st Modified B          | By                 |
| 09/22/2016 02:23                              | 3 pm                               |                                     | Se                | erviceDesk             |                    |
|                                               |                                    | 6 I CI                              |                   | IL IL I                | ationity modej -   |
| stootboos 2020 (CAied /ht                     | Menu Tree Resource Search - CA S   | Service Desk Manager                | r - Google Chrome |                        | -                  |
| Clesibgar.8080/CAisu/III                      | Ctestbgar:8080/CAisd/htm           | nl/popup_frame:                     | s.html?POPUP_UF   | RLIX=0+popupTy         | /pe=2              |
| CA Service Desk N                             | CA Service Desk M                  | anager Incident                     |                   |                        |                    |
| e▼ <u>V</u> iew▼ <u>W</u> indow▼ <u>H</u> els | technologies                       |                                     |                   | L Service              | Desk Log Out       |
| omgar Connection Ty-                          | <u>File • View • Window • Help</u> | -                                   |                   |                        |                    |
| Node Name *                                   |                                    |                                     |                   |                        |                    |
| Houe Hume                                     | Menu Tree Resource Sea             | arch 🚺 🧕                            | arch Hide Filter  | Clea <u>r</u> Filter   | Create <u>N</u> et |
| Bomgar Connection Type                        | Menu Tree Resource Sea             | arch <u>S</u> e                     | arch Hide Filter  | Clea <u>r</u> Filter   | Create <u>N</u> ev |
| Bomgar Connection Type<br>Description         | Menu Tree Resource Sea             | arch <u>Se</u><br>Status<br>Active  | arch Hide Filter  | Clea <u>r</u> Filter   | Create <u>N</u> ev |
| Bomgar Connection Type Description            | Menu Tree Resource Sea             | arch <u>Se</u><br>Status<br>Active  | arch Hide Filter  | r Clea <u>r</u> Filter | Create <u>N</u> ev |
| Bomgar Connection Type<br>Description         | Menu Tree Resource Sea             | arch <u>S</u> e<br>Status<br>Active | arch Hide Filter  | r Clea <u>r</u> Filter | Create <u>N</u> er |
| Bomgar Connection Type<br>Description         | Menu Tree Resource Sea             | arch Status<br>Active               | arch Hjde Filter  | Clea <u>r</u> Filter   | Create <u>N</u> ev |
| Bomgar Connection Type<br>Description         | Menu Tree Resource Sea             | arch Season Active                  | arch Hide Filter  | r Cle <u>ar</u> Filter | Create <u>N</u> ev |

| ľ                       | 🖞 Bomgar Connection Type Menu Tree Resource Detail - CA Service Desk Manager - Google Chrome |                |              |       |                |          |       |         |        |             |  |
|-------------------------|----------------------------------------------------------------------------------------------|----------------|--------------|-------|----------------|----------|-------|---------|--------|-------------|--|
| i                       | ctestbgar:8080/CAisd/html/popup_frames.html?POPUP_URLIX=0+popupType=2                        |                |              |       |                |          |       |         |        |             |  |
| CA Service Desk Manager |                                                                                              |                |              |       |                | Incident | Ţ     |         | 🛓 Se   |             |  |
| Eile                    | •                                                                                            | <u>V</u> iew ¬ | <u>W</u> ine | low 🔻 | <u>H</u> elp ▼ |          |       |         |        |             |  |
| Bo                      | m                                                                                            | dar C          | onne         | ction | Type           | Menu 1   | ree R | esource | Detail | 5024525553V |  |

| ongar connection type menu tree keso         | urce Detail      |
|----------------------------------------------|------------------|
| Name                                         | Status           |
| Bomgar Connection Type                       | Active           |
| Description                                  |                  |
| Bomgar Connection Type                       |                  |
| Resource                                     |                  |
| OP=SEARCH+FACTORY=zbgr_connection_type+QBE.E | Q.delete_flag=0  |
| Last Modified Date                           | Last Modified By |
| 09/22/2016 02:23 pm                          | ServiceDesk      |

SALES: www.beyondtrust.com/contact SUPPORT: www.beyondtrust.com/support DOCUMENTATION: www.beyondtrust.com/docs

©2003-2024 BeyondTrust Corporation. All Rights Reserved. Other trademarks identified on this page are owned by their respective owners. BeyondTrust is not a chartered bank or trust company, or TC: 3/4/2024 depository institution. It is not authorized to accept deposits or trust accounts and is not licensed or regulated by any state or federal banking authority.

rvie

12

- 14. Go to Administrator > Security and Role Management > Role Management > Tabs.
- 15. Click on Administration tab with full menu.
- 16. Select the **Administration** link from the starting page and edit the **Administration Web Form**.
- 17. Modify the **Resource** section to add the following to the end of the existing value: **+KEEP.tree\_code=cat**.
- 18. Restart the CA Service Desk services.

| ministration Web Form Detail                          |                                                       |
|-------------------------------------------------------|-------------------------------------------------------|
|                                                       |                                                       |
| web Form Name                                         | Record Status                                         |
| Administration                                        | Active                                                |
| Code                                                  | Туре                                                  |
| admin                                                 | HTMPL                                                 |
| Description                                           |                                                       |
| Administration Form                                   |                                                       |
| Resource                                              |                                                       |
| <pre>\$cgi?SID=\$SESSION.SID+FID=123+OP=DISPLAY</pre> | '_FORM+HTMPL=admin_main_role.htmp +KEEP.tree_code=cat |
| Last Modified Date                                    | Last Modified By                                      |
| 02/14/2016 06:16 am                                   | ServiceDesk                                           |

# Configure BeyondTrust for the CA Service Desk Integration

Several configuration changes are necessary on the BeyondTrust Appliance B Series to integrate with CA Service Desk. You must make these changes on each appliance for which you intend to create a plugin configuration, described in <u>"Configure the CA Service Desk</u> Plugin for Integration with BeyondTrust Remote Support" on page 16.

All of the steps in this section take place in the BeyondTrust /login administrative interface. Access your Remote Support interface by going to the hostname of your B Series Appliance followed by /login (e.g., https://support.example.com/login).

# Verify the API Is Enabled

👔 Management

API CONFIGURATION

This integration requires the BeyondTrust XML API to be enabled. This feature is used by the BeyondTrust Middleware Engine to communicate with the BeyondTrust APIs.

| API Configuration            |                    |  |
|------------------------------|--------------------|--|
| 🛩 Enable XML API 🌒           | Chable Archive API |  |
| Allow HTTP Access to XML API |                    |  |

Go to /login > Management > API Configuration and verify that Enable XML API is checked.

# **Create an OAuth API Account**

🔯 Management

**API CONFIGURATION** 

The CA Service Desk API account is used from within CA Service Desk to make Remote Support Command API calls to Remote Support.

- 1. In /login, navigate to Management > API Configuration.
- 2. Click Add.

| API Confi                                            | guration        |                                |                    |              |                              |                |       |
|------------------------------------------------------|-----------------|--------------------------------|--------------------|--------------|------------------------------|----------------|-------|
| <ul> <li>Enable XM</li> </ul>                        | L API 🚺         |                                | Caller Archive API |              |                              |                |       |
| Allow HTT                                            | P Access to XIV | IL API                         |                    |              |                              |                |       |
| • View the C                                         | onfiguration A  | PI Documentation               |                    |              |                              |                |       |
|                                                      |                 | Care Allin Care and Market     | (-                 |              |                              |                |       |
| 2 Download                                           | the Configural  | In Arts Operari Maici          | 10.                |              |                              | <br>           | <br>_ |
| API Accor                                            | Ints + J        | Add                            |                    |              |                              |                |       |
| API Accor<br>Configure up t                          | unts + /        | hdd<br>nts.<br>OAuth Client ID | не.<br>            | Peri         | missions                     | Enabled        |       |
| Download     API Accol     Configure up t     Come * | unts + /        | Ndd<br>nts.<br>DAuth Client ID | ec.                | Peri<br>• Co | missions                     | Enabled<br>Yes |       |
| API Accor<br>forfigure up t<br>tame *                | Ints + 7        | Ndd<br>nts.<br>DAuth Client ID |                    | Per<br>• Cc  | missions<br>anfiguration API | Enabled<br>Yes |       |

depository institution. It is not authorized to accept deposits or trust accounts and is not licensed or regulated by any state or federal banking authority.

©2003-2024 Beyond Trust Corporation. All Rights Reserved. Other trademarks identified on this page are owned by their respective owners. Beyond Trust is not a chartered bank or trust company, or

- 3. Check Enabled.
- 4. Enter a name for the account.
- OAuth Client ID and OAuth Client Secret is used during the OAuth configuration step in CA Service Desk.
- 6. Under Permissions, check the following:
  - Command API: Full Access.
  - Reporting API: Allow Access to Support Session Reports and Recordings, and Allow Access to Presentation Session Reports and Recordings.
- 7. Click Save at the top of the page to create the account.

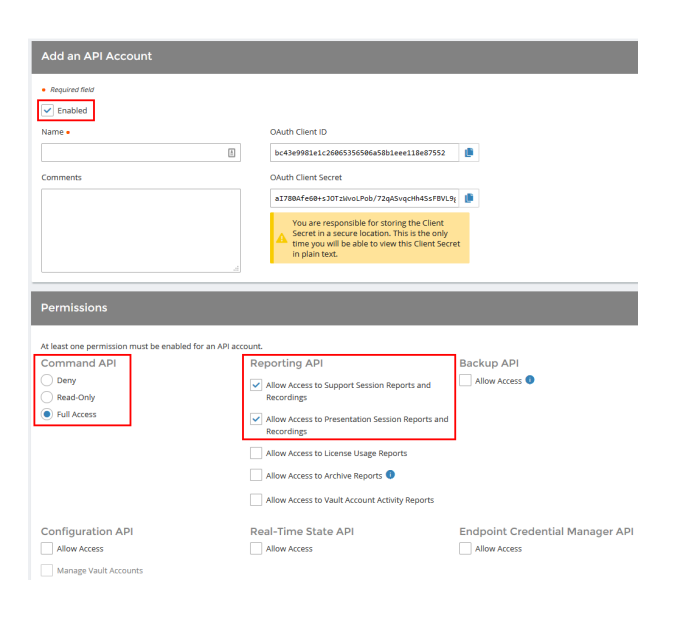

# Add an Outbound Event URL

### 🔯 Management

OUTBOUND EVENTS

- 1. Go to /login > Management > Outbound Events.
- 2. In the HTTP Recipients section, click **Add** and name it **Integration** or something similar.
- 3. Enter the URL to use:
  - If using an appliance ID of default: http://<middlewarehost>:<port>/
     ERSPost. The default port is 8180.
  - If using an appliance ID other than default: http://<middleware-host>:<port>/
     ERSPost?appliance=<appliance-id> where
     <middleware-host> is the hostname where the
     BeyondTrust Middleware Engine is installed. The default
     port is 8180. The <appliance-id> is an arbitrary name, but

| Software                   | Security           | Site Configuration | Email Configuration    | Outbound Events          | Failover | API Configuration | Support |
|----------------------------|--------------------|--------------------|------------------------|--------------------------|----------|-------------------|---------|
| Cancel                     | Save               |                    |                        |                          |          |                   |         |
| Add HTT                    | P Recipien         |                    |                        |                          |          |                   |         |
| Required file              | nid                |                    |                        |                          |          |                   |         |
| <ul> <li>Enable</li> </ul> | d                  |                    |                        |                          |          |                   |         |
| Name 🔹 🕕                   |                    |                    | URL • 🕕                |                          |          |                   |         |
| Integration                |                    |                    | http://middleware.ex   | ample.com:8080/beyondtru | ist/     |                   |         |
| Use a C                    | A Certificate 🕕    |                    | Send Custom Fiel       | ds 👩                     |          |                   |         |
| Events to Se               | nd                 |                    | Retry Interval 🕕       |                          | Retr     | Duration 🕕        |         |
| Support                    | Session Start      |                    | Every 1 Minute         |                          | ▼ Afte   | r 6 Hours         | •       |
| Support                    | Session End        |                    |                        |                          |          |                   |         |
| Someon                     | ie Joins a Suppor  | t Session          |                        |                          |          |                   |         |
| Someon                     | e Leaves a Supp    | ort session        |                        |                          |          |                   |         |
| Curtom                     | ar Exit Summers    | Completed          |                        |                          |          |                   |         |
| Represe                    | intative Survey is | Completed          |                        |                          |          |                   |         |
| Email Contai               | ct 🕕               |                    | Send Email Alert After | 0                        | Rese     | nd Email Alerts 🕕 |         |
|                            |                    |                    | After 1 Hour           |                          | ▼ Eve    | ry 2 Hours        | -       |

note the value used, as it is entered later in the plugin configuration. This name accepts only alphanumeric values, periods, and underscores.

- 4. Scroll to Events to Send and check the following events:
  - Support Session End
  - Customer Exit Survey is Completed
  - Representative Survey is Completed
  - Someone Joins a Support Session (Optional)
- 5. Click Save.

SALES: www.beyondtrust.com/contact SUPPORT: www.beyondtrust.com/support DOCUMENTATION: www.beyondtrust.com/docs

6. The list of outbound events contains the event just added. The **Status** column displays a value of **OK** if communication is working. If communication is not working, the **Status** column displays an error which you can use to repair communication.

| HTTP Recipier         | nts + Add                    |                                                          |                                            |                                                                                           |   |  |
|-----------------------|------------------------------|----------------------------------------------------------|--------------------------------------------|-------------------------------------------------------------------------------------------|---|--|
| Configure up to 10 er | iternal HTTP servers that wi | I be notified when certain session events occur. These s | servers must respond to each event with HT | IP 200 in order to be considered successful.                                              |   |  |
| Name *                | Disabled                     | LIRL                                                     | Events to Send                             | Status                                                                                    |   |  |
| Integration           | No                           | https://middleware.host                                  | Access Session End                         | The given remote host was not resolved.                                                   | 1 |  |
| integration2          | No                           | https://widdleware.host.8180                             | Access Session End                         | The given remote hest was not resolved.                                                   | 1 |  |
| Test                  | No                           | https://middleware.htst.8180                             | Access Session End                         | The given remote hest was not resolved.                                                   | 1 |  |
| Testing               | No                           | https://tcpam1.qa.bomgar.com/                            | Access Session End                         | The requested unit was not found or returned another error with the HTTP error code being | 1 |  |

# Configure the CA Service Desk Plugin for Integration with BeyondTrust Remote Support

Now that you have configured CA Service Desk and the BeyondTrust Appliance B Series, deploy and configure the CA Service Desk plugin.

- 1. Copy the provided plugin ZIP file to the server hosting the BeyondTrust Middleware Engine.
- 2. Extract the plugin ZIP file to the Plugins folder in the directory where the BeyondTrust Middleware Engine is installed.
- 3. Restart the BeyondTrust Middleware Engine Windows service.
- 4. From the server, launch the middleware administration tool. The default URL is http://127.0.0.1:53231.
- 5. The CA Service Desk Plugin shows in the list of plugins. Click the clipboard icon to add a new configuration.

For more information on installing and working with the BeyondTrust Middleware Engine, please see the <u>BeyondTrust Remote</u> <u>Support Middleware Engine Installation and Configuration</u> document at <u>www.beyondtrust.com/docs/remote-support/how-</u> to/integrations/middleware-engine.

### **BeyondTrust Appliance B Series**

The first portion of the plugin configuration provides the necessary settings for communication between the plugin and the B Series Appliance. The configuration sections include:

- 1. **Plugin Configuration Name:** Any desired value. Because multiple configurations can be created for a single plugin, allowing different environments to be targeted, provide a descriptive name to indicate how this plugin is to be used.
- Appliance Id: This can be left as Default or can be given a custom name. This value must match the value configured on the outbound event URL in the B Series Appliance. If outbound events are not being used, this value is still required, but any value may be used.
- BeyondTrust Appliance B Series Host Name: The hostname of the B Series Appliance. Do not include https:// or other URL elements.
- BeyondTrust Integration API OAuth Client ID: The client ID of the OAuth account.
- 5. **BeyondTrust Integration API OAuth Client Secret:** The client secret of the OAuth account.
- 6. **Locale Used for BeyondTrust API Calls:** This value directs the B Series Appliance to return session data in the specified language.
- 7. **Disabled:** Enable or disable this plugin configuration.
- Allow Invalid Certificates: Leave unchecked unless there is a specific need to allow. If enabled, invalid SSL certificates are allowed in calls performed by the plugin. This would allow, for example, self-signed certificates. We do not recommend this in production environments.

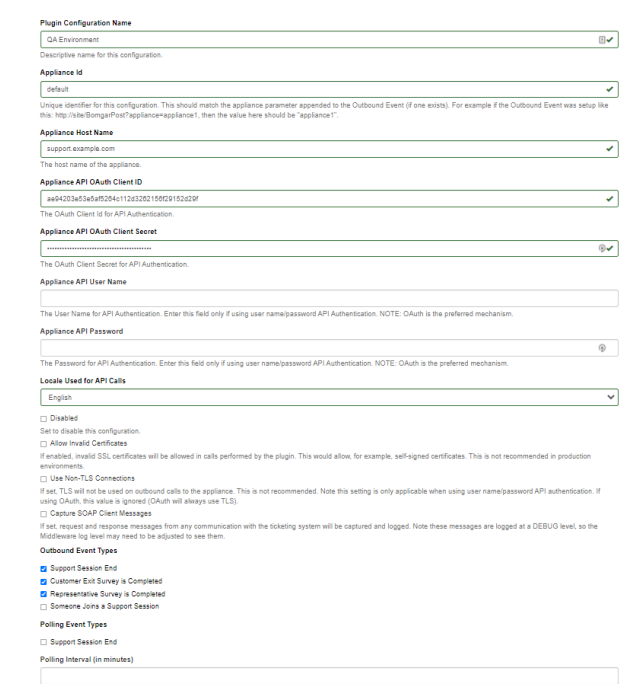

16

SALES: www.beyondtrust.com/contact SUPPORT: www.beyondtrust.com/support DOCUMENTATION: www.beyondtrust.com/docs

 Use Non-TLS Connections: Leave unchecked unless it is the specific goal to use non-secure connections to the B Series Appliance. If checked, TLS communication is disabled altogether. If non-TLS connections are allowed, HTTP access must be enabled on the BeyondTrust /login > Management > API Configuration page. We strongly discourage using non-secure connections.

#### Note: When using OAuth authentication, TLS cannot be disabled.

- 10. **Outbound Events Types:** Specify which events the plugin processes when received by the middleware engine. Keep in mind that any event types selected here must also be configured to be sent in BeyondTrust. The Middleware Engine receives any events configured to be sent in BeyondTrust but passes them off to the plugin only if the corresponding event type is selected in this section.
  - Support Session End
  - Customer Exit Survey is Completed
  - Representative Survey is Completed
- 11. **Polling Event Types:** If network constraints limit connectivity between the B Series Appliance and the middleware engine such that outbound events cannot be used, an alternative is to use polling. The middleware engine regularly polls the B Series Appliance for any sessions that have ended since the last session was processed. At this time, only the **Support Session End** event type is supported.
- Note: One caveat to polling behavior versus the use of outbound events is that if a session has ended but the customer exit survey has not yet been submitted within the same polling interval, the customer exit survey is not processed. This does not apply to representative surveys since the session is not considered to be complete if a representative survey is still pending.
- 12. **Polling Interval:** Enter only if polling is used. This determines how often the middleware engine polls the B Series Appliance for sessions that have ended.
- 13. Retry Attempt Limit: Enter the number of retries that can be attempted if the plugin fails to process an event.
- 14. Retry Outbound Event Types: Specify which outbound events the plugin retries if it fails to process an event.
- 15. Retry Polling Event Types: Specify which polling events the plugin retries if it fails to process an event.

#### **CA Service Desk Instance**

The remainder of the plugin configuration provides the necessary settings for communication between the plugin and the CA Service Desk instance. The configuration settings include:

<sup>©2003-2024</sup> BeyondTrust Corporation. All Rights Reserved. Other trademarks identified on this page are owned by their respective owners. BeyondTrust is not a chartered bank or trust company, or the depository institution. It is not authorized to accept deposits or trust accounts and is not licensed or regulated by any state or federal banking authority.

- CA Service Desk Services URL: The services URL for the CA Service Desk instance (e.g., https://caservicedesk.example.com/ axis/services/USD\_R11\_WebService)
- 2. CA Service Desk Username: The username of the API account.
- 3. CA Service Desk Password: The password of the above user.
- 4. Enable Automatic Incident Creation on Session Start (Rep joins session): If checked, the plugin processes support\_ conference\_member\_added events and the external key to determine whether to create a ticket within CA Service Desk or not. The plugin attempts to create the ticket only if this setting enabled, if the conference member joining the conference is a representative, and if the external key is either a JSON string or the literal value CHAT.
- 5. Enable Automatic Incident Creation on Session End: If checked, the plugin processes support\_conference\_end events as usual but also examines the external key to determine whether to create a ticket within CA Service Desk or not. The plugin attempts to create the ticket only if this setting is enabled and if the external key is empty, is a JSON string, or is the literal value CHAT. If the external key is any other value, it is assumed to be a valid ticket ID, and the session is processed as usual (i.e., no ticket is created).

|                                                                                                    | inutes)                                                                                                    |
|----------------------------------------------------------------------------------------------------|----------------------------------------------------------------------------------------------------|
|                                                                                                    |                                                                                                    |
| Number of minutes be                                                                                                    | tween polling attempts. This field only has meaning if the plugin subscribes to polling events.                                                                                                    |
| Retry Attempt Limit                                                                                                    |                                                                                                    |
| 11                                                                                                    |                                                                                                    |
| The maximum numbe                                                                                                    | of retry attempts for events the plugin failed to process.                                                                                                    |
| Retry Outbound Eve                                                                                                    | nt Types                                                                                                    |
| Support Session E                                                                                                    | nd                                                                                                    |
| Customer Exit Sun                                                                                                    | ey is Completed                                                                                                    |
| Representative Su                                                                                                    | vey is Completed                                                                                                    |
| Someone Joins a !                                                                                                    | Aupport Session                                                                                                    |
| Retry Polling Event                                                                                                    | ypes                                                                                                    |
| Support Session E                                                                                                    | ad .                                                                                                    |
| CA Service Desk Ser                                                                                                    | vices URL                                                                                                    |
| http://jondvcasd.net                                                                                                    | rorkstreaming.local.8080/axis/services/USD_R11_WebService                                                                                                    |
| The services URL for                                                                                                    | he CA Service Desk instance (ex: https://caservicedesk.example.com/axis/services/USD_R11_WebService)                                                                                                    |
| CA Service Desk Use                                                                                                    | mane                                                                                                    |
| ServiceDesk                                                                                                    |                                                                                                    |
| The username for API                                                                                                    | calls to the CA Service Desk instance                                                                                                    |
| CA Service Desk Par                                                                                                    | sword                                                                                                    |
|                                                                                                    |                                                                                                    |
| The password for the                                                                                                    | user account for API calls to the CA Service Desk instance                                                                                                    |
| Enable Automatic I                                                                                                    | ncident Creation on Session Start (Rep joins session)                                                                                                    |
|                                                                                                    | creation of an incident when a session STARTS that is not already tied to an existing incident (Note: requires external key to be either a JSON string or the                                                                                                    |
| Enables the automatic                                                                                                    | esentative tirst joins the session - also requires the plugin to accept the "Someone Joins a Support Session" outpound eventi                                                                                                    |
| Enables the automatic<br>'CHAT' when the Repr                                                                                                    |                                                                                                    |
| Enables the automatic<br>'CHAT' when the Rep<br>Enable Automatic I                                                                                                    | ncident Creation on Session End                                                                                                    |
| Enables the automatic<br>'CHAT' when the Repr<br>Enable Automatic I<br>Enables the automatic<br>empty when the sessi                                                                                                    | ndderf Creation on Session End<br>creation of an incident when a session ENDS that is not already lied to an existing incident (Note: requires external key to be a JSON string, the value "CH<br>in ends)                                                                                                    |
| Enables the automatic<br>'CHAT' when the Repr<br>Enable Automatic I<br>Enables the automatic<br>empty when the sessi<br>Ticket Default Data                                                                                                    | ncident Creation on Session End<br>creation of an incident when a session ENOS that is not already lied to an existing incident (Note: requires external key to be a JSON string, the value 'CH<br>in ends)                                                                                                    |
| Enables the automatic<br>'CHAT' when the Repr<br>Enable Automatic I<br>Enables the automatic<br>empty when the sessi<br>Ticket Default Data<br>{                                                                                                    | nodered Crandom of Session End<br>crandom of all moderal where a session ENOS that is not already lied to an existing incident (Mote: requires external key to be a JSOH string, the value "CH<br>on endity)                                                                                                    |
| Enables the automatic<br>'CHAT' when the Repr<br>Enable Automatic I<br>Enables the automatic<br>empty when the sessi<br>Ticket Default Data<br>{<br>"summary": "Tick                                                                                                    | nodert Creation on Session End<br>creation of an incident when a session ENDS that is not already lied to an existing incident (Mode: requires external key to be a JSON string, the value "CH<br>n string")<br>d created via BeyondTrust Remote Support Session".                                                                                                    |
| Enables the automatic<br>'CHAT' when the Repri-<br><b>Enable Automatic</b><br>Enables the automatic<br>empty when the sessi<br><b>Ticket Default Data</b><br>{<br>'summary': 'Tick<br>'sategory': 'prat<br>Ticket 07                                                                                                    | Roder C Anadon or Session End<br>conduct of an incident when a session ENOS that is not already lied to an existing incident (Mote: requires external key to be a 250H sting, the value "CH<br>or ends)<br>created via BoyondTrust Remote Support Session",<br>10°F.                                                                                                    |
| song sent types  S specif Session End  Setting Interval (in minutes)  I  I  I  I  I  I  I  I  I  I  I  I  I                                                                                                    |                                                                                                    |
| Man C serie rippes Segond Session End Segond Session End Segond Session End Segond Session End Segond Session End Segond Session End Segond Session End Segond Session End Second Second |                                                                                                    |
| Sing Dispati Session Ends selection Ends selection  |                                                                                                    |
| Enables the automatic<br>CHAT when the Rep I<br>Enable Automatic<br>Enables the automatic<br>empty when the sessi<br>Ticket Default Data<br>Ticket Default Data<br>(<br>"summary". Thick<br>"sategory". "pat<br>"priority". "3",<br>"urgency". "2",<br>"description". "3",<br>"description". "a",                                                                                                    | Income Creation on Session End<br>constant of an incodent where a session ENOS that is not already lied to an existing incident (Mote: requires external key to be a JSOH sting, the value "OH<br>in ends)<br>of created via BeyondTrust Remote Support Session",<br>1017.                                                                                                    |
| Enables the automatic<br>CHAT when the Repu<br>Enable Automatic<br>Enables the automatic<br>mempy when the sessi<br>Ticket Default Data<br>"summary", "Tick<br>"category", "gat<br>"ingency", "3",<br>"ingency", "2",<br>"description", "Tic<br>"customer", "ant),<br>"customer", sent),                                                                                                    | conset of series of an incident when a sension EXISS that is not already lied to an existing incident (Mote: requires external key to be a JSON siting, the value "OH<br>or ended"<br>constants via BeyondTrust Remote Support Sension",<br>1977.                                                                                                    |
| Enables the automatic<br>CHAT when the Repu<br>Enable Automatic 1<br>Enables the automatic<br>memory when the sessi<br>Ticket Default Data<br>{<br>"summary." Tick<br>"adegory." (part<br>"adegory." (part<br>"adegory." (part<br>"adegory." (part<br>"adegory." (part<br>"adegory." (part<br>"adegory." (part)<br>"adegory." (part)<br>"adegory." (part)<br>"adegory." (part)<br>"adegory." (part)<br>"adegory." (part)<br>"adegory." (part)                                                                                                    | encoder Clander on Session End<br>and Clander of an Euclident when a session ENDS that is not already lead to an exerting incident (Made: requires external key to be a JSOH string, the value "CH<br>an ended)<br>directed via BeyondThust Remode Support Session",<br>1917.<br>extraction of Schodblick del Clander Scych<br>extraction of Schodblick del Clander Scych<br>repRedded, "Subtanner_Learname". |

6. Ticket Default Data: A JSON string containing values that can be used to prepopulate certain fields on the newly created ticket.

After saving the configuration, click the test icon next to the new plugin configuration. No restart is needed.

# **Report Templates**

On the BeyondTrust Middleware Engine server, in the **<install dir>\Plugins\<integration>\Templates** folder, there are multiple files ending with **\*.hbs**. These are Handlebars template files. These files are used by the plugin to format the session report and exit surveys that are added to the corresponding ticket each time a BeyondTrust session ends or each time a survey is submitted. The templates can be edited if desired.

Note: If you are editing a template, we recommend copying and saving the original in case the changes need to be reverted.

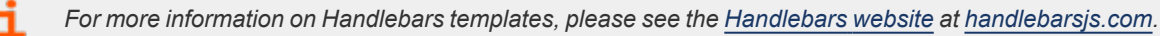

# Use Cases for the CA Service Desk Integration with BeyondTrust Remote Support

#### **Generate Session Key**

Support staff can generate a session key that can be given to the end user over the phone or via email to initiate a support session that is automatically associated with the selected ticket.

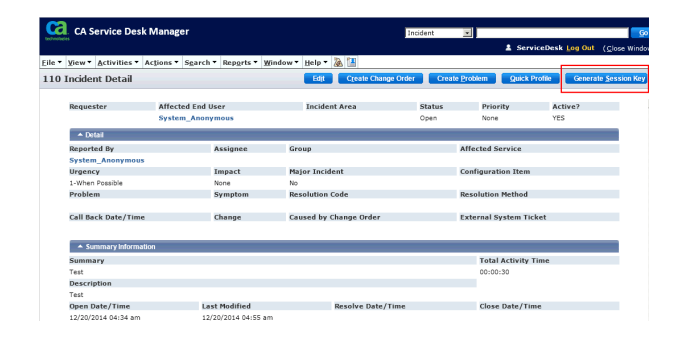

### Import BeyondTrust Session Data into Ticket

Once the session ends, the ticket is automatically updated with information gathered during the session, including:

- Chat Transcript (including files transferred, special actions, and other events)
- **System Information** (the General section plus other select details such as disk, memory, and network)
- Session Notes
- Surveys (customer and representative)

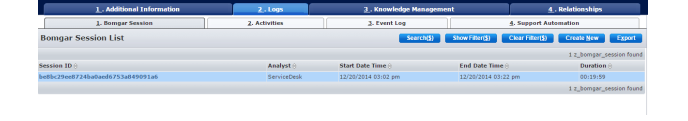

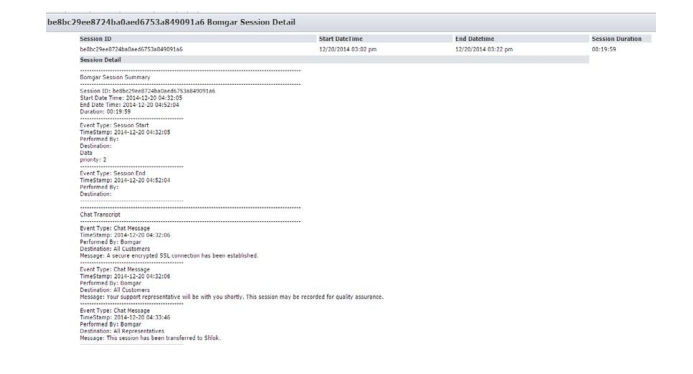

### **Jump to Configuration Item**

Support staff can leverage BeyondTrust Jump Technology to access a configuration item associated with a ticket directly from the Service Desk ticket. The following Jump types are available:

- Jump Client (Pinned Client)
- Local Jump (Push and Start Local)
- Remote Jump (Push and Start Remote)
- Remote Desktop Protocol (RDP)
- Shell Jump (Remote Console)

| Inte | gral35                | Config    | uration I  | tem Detai   | Edit Jump          | To <u>A</u> | sset Viewer                    | CMDBf Viewer        | Cause and    |
|------|-----------------------|-----------|------------|-------------|--------------------|-------------|--------------------------------|---------------------|--------------|
| 4    | Name                  | -         | Class      | -           | Family             |             | Active?                        | Standard CI         |              |
|      | Host Nai<br>Integral3 | ne<br>15  | Serial Nun | nber        | MAC Address        | 'n          | Alt CI ID                      | DNS Name            |              |
|      | Asset?<br>NO          |           | CI?<br>YES |             | Superseded By      |             | Jumpoint Infe<br>Local Network | ormation            |              |
|      | Notes                 |           |            |             |                    |             |                                |                     |              |
|      | <u>1</u> .0           | CMDB Attr | ibutes     | 2 Contacts, | Location, Organiza | ations      | 3. Related Ti                  | ckets <u>4</u> . Ad | ditional Inf |
|      | _                     |           |            |             |                    |             |                                |                     |              |

| ile . Ale | M. Wenning . McTu  | ons - agarcii -             | Kepgres . Mindow . | Heib. W 1                 |                |                                                                            |                        |        |
|-----------|--------------------|-----------------------------|--------------------|---------------------------|----------------|----------------------------------------------------------------------------|------------------------|--------|
| 96 Incio  | lent Detail        |                             |                    | Edit Create Change Order  | Create         | roblem Quick Profil                                                        | e Generate <u>S</u> es | sion K |
| R         | equester           | Affected End<br>ServiceDesk | User               | Incident Area<br>Hardware | Status<br>Open | Priority<br>3                                                              | Active?<br>YES         |        |
|           | 🔺 Detail           |                             |                    |                           |                |                                                                            |                        |        |
| R         | eported By         |                             | Assignee           | Group                     |                | Affected Service                                                           |                        |        |
| S         | erviceDesk         |                             | ServiceDesk        |                           |                |                                                                            |                        |        |
| U         | rgency             |                             | Impact             | Major Incident            |                | Configuration Item                                                         |                        |        |
| 3-        | Quickly            |                             | 3-Single Group     | No                        | Г              | Integral35<br>Select a Jump method<br>Select a Jump method                 | 3                      |        |
| P         | roblem             |                             | Symptom            | Resolution Code           |                | Push to Start - Remote<br>Start pinned Client Session<br>Start RDP Session |                        |        |
| C         | all Back Date/Time |                             | Change             | Caused by Change Order    |                | Start Shell Jump Session                                                   |                        |        |

# **Click-to-Chat for Self Service Users**

Self Service users can open their submitted tickets and start a chat support session directly from the Service Desk ticket. This allows the user the quickest path to resolution while also providing the representative with the necessary context to assist the user. Sessions can be elevated to full support sessions if enabled and when necessary.

|                 |                     |             | Get Support Now  | Edit Incident         | Add Comment         | Attach Document | Close |
|-----------------|---------------------|-------------|------------------|-----------------------|---------------------|-----------------|-------|
| Open Date/Tir   | ne                  | Sta         | tus L            | Irgency               | Incident Are        | 10              |       |
| 11/20/2014 02:  | 24 am               | Ope         | in 3             | -Quickly              | Hardware            |                 |       |
| To ald out Days | 1                   |             |                  |                       |                     |                 |       |
| Incluent Desci  | iption              |             |                  |                       |                     |                 |       |
| Testing         |                     |             |                  |                       |                     |                 |       |
| Properties      |                     |             |                  |                       |                     |                 |       |
| Properties      |                     |             |                  |                       |                     |                 |       |
| Name            |                     | Value       |                  | Example               |                     |                 |       |
|                 |                     |             |                  |                       |                     |                 |       |
| History         |                     |             |                  |                       |                     |                 |       |
| Contact         | Date                | Туре        | Summary          |                       |                     |                 |       |
| ServiceDesk     | 11/20/2014 02:30 am | Log Comment | SUPPORT CONFE    | RENCE END             |                     |                 |       |
| ServiceDesk     | 11/20/2014 02:29 am | Log Comment | SUPPORT CONFE    | RENCE CUSTOMER I      | EXIT SURVEY COMPLET | ED              |       |
| ServiceDesk     | 11/20/2014 02:28 am | Log Comment | SUPPORT CONFE    | RENCE OWNER CHA       | NGED                |                 |       |
| ServiceDesk     | 11/20/2014 02:28 am | Log Comment | SUPPORT CONFE    | RENCE MEMBER AD       | DED                 |                 |       |
| ServiceDesk     | 11/20/2014 02:27 am | Log Comment | SUPPORT CONFE    | RENCE OWNER CHA       | NGED                |                 |       |
| ServiceDesk     | 11/20/2014 02:27 am | Log Comment | SUPPORT CONFE    | RENCE MEMBER AD       | DED                 |                 |       |
| ServiceDesk     | 11/20/2014 02:27 am | Log Comment | SUPPORT CONFE    | RENCE BEGIN           |                     |                 |       |
| ServiceDesk     | 11/20/2014 02:27 am | Log Comment | SUPPORT CONFE    | RENCE OWNER CHA       | NGED                |                 |       |
| ServiceDesk     | 11/20/2014 02:24 am | Initial     | Create a new rea | puest/incident/proble | em/change/issue     |                 |       |

### **Auto-Ticket Creation**

For previously unreported issues or questions, the end user can submit some basic information and immediately begin a support session. Meanwhile, the integration takes the submitted information from the session and creates a new Service Desk ticket. This saves time and unnecessary steps for the end user and support staff.